# **Tips dan Trik Security Windows 98**

## I Ketut Adi Sutrisna

centong@telkom.net http://www.balinux.or.id

#### Lisensi Dokumen:

Copyright © 2003 IlmuKomputer.Com

Seluruh dokumen di **IlmuKomputer.Com** dapat digunakan, dimodifikasi dan disebarkan secara bebas untuk tujuan bukan komersial (nonprofit), dengan syarat tidak menghapus atau merubah atribut penulis dan pernyataan copyright yang disertakan dalam setiap dokumen. Tidak diperbolehkan melakukan penulisan ulang, kecuali mendapatkan ijin terlebih dahulu dari **IlmuKomputer.Com**.

Bagi rekan-rekan yang masih setia dengan Windows 98 nya, saya akan mencoba untuk memberikan sebuah tips agar system windows 98 anda aman dari gangguan user yang ingin merusak dan menghapus data penting.

Apalagi saat ini hacker dan cracker sangat banyak gentayangan baik itu yang sifatnya merusak maupun yang hanya memantau jaringan OS kita. Yang akan saya bahas disini adalah "Mewajibkan User Untuk Login Ke System Windows 98"

Dalam jaringan NT atau Windows 2000 kita dapat mem-bypass aturan login pada klien Win 98 hanya dengan menekan tombol [ESC]. Akibatnya siapa saja yang tak berhak mengakses data pada PC yang bersistem Windows 95, 98 dan Me dapat menggunakan PC anda dengan mudahnya walaupun orang tersebut tetap tidak dapat masuk ke jaringan lokal.

Dengan sebuah perubahan pada registry Windows Anda dapat melindungi data Anda dengan mewajibkan user untuk login.

Langkah – langkahnya adalah :

- 1. Bukalah menu Start
- 2. Klik **Run**
- 3. Ketik Regedit kemudian tekan enter
- 4. Nanti akan muncul gambar seperti dibawah ini :

| 😭 Registry Editor                                                                                               |
|----------------------------------------------------------------------------------------------------|
| <u>R</u> egistry <u>E</u> dit <u>V</u> iew <u>H</u> elp                                                         |
| My Computer HKEY_CLASSES_BOOT HKEY_CURRENT_USER HKEY_LOCAL_MACHINE HKEY_USERS HKEY_CURRENT_CONFIG HKEY_DYN_DATA |

Menu Tampilan Registry

- 5. Pindah dalam tabel direktorinya ke bagian HKEY\_LOCAL\_MACHINE\Network\logon
- 6. Klik kanan pada bagian kanan jendela editor dan pilih menu perintah New | String Value 7. Berikan nama "MustBeValidated" (tanpa tanda kutip+perhatikan penulisan huruf
- kapitalnya) pada nilai baru tersebut.
- 8. Klik ganda entri tersebut dan masukkan nilai "1" dan selanjutnya klik OK
- 9. Restart ulang windows anda.

Keterangan :

- Sebelum anda lakukan langkah langkah diatas, anda harus buatkan create new user terlebih dahulu.
- Setelah anda buat user baru dan anda lakukan langkah diatas maka setiap anda masuk pada desktop windows akan tampil jendela logon yang apabila dilakukan penekanan tombol [Esc] akan menghasilkan laporan kesalahan.
- Kurang lebih setelah anda setting pada registry tampilannya seperti berikut :

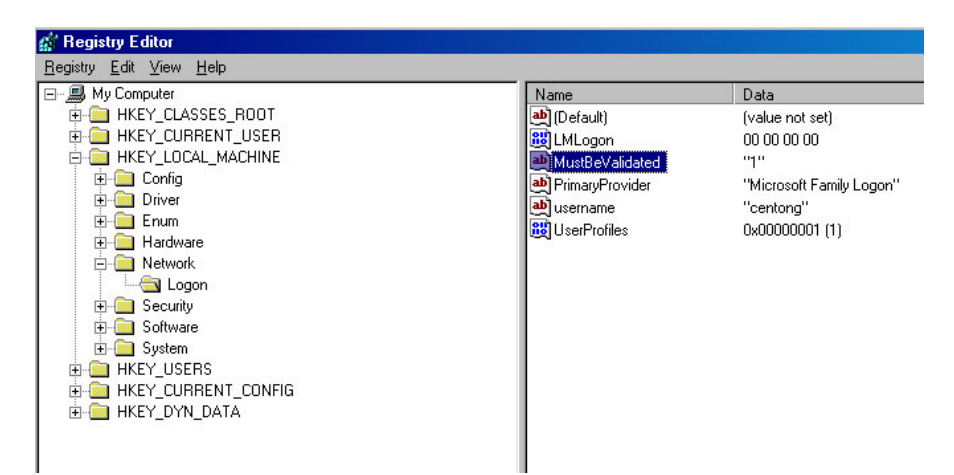

Langkah - langkah dalam membuat user baru :

- 1. Klik Start
- 2. Setting
- 3. Setelah itu klik menu Control Panel

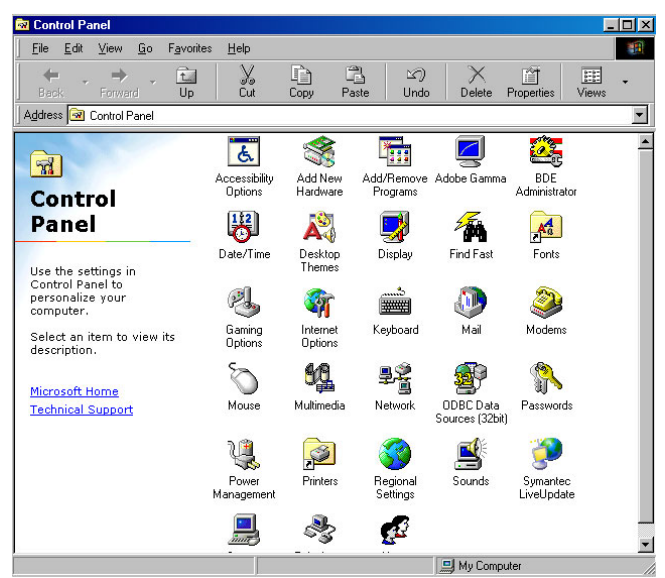

Tampilan menu Contol Panel

4. Klik dua kali pada icon User

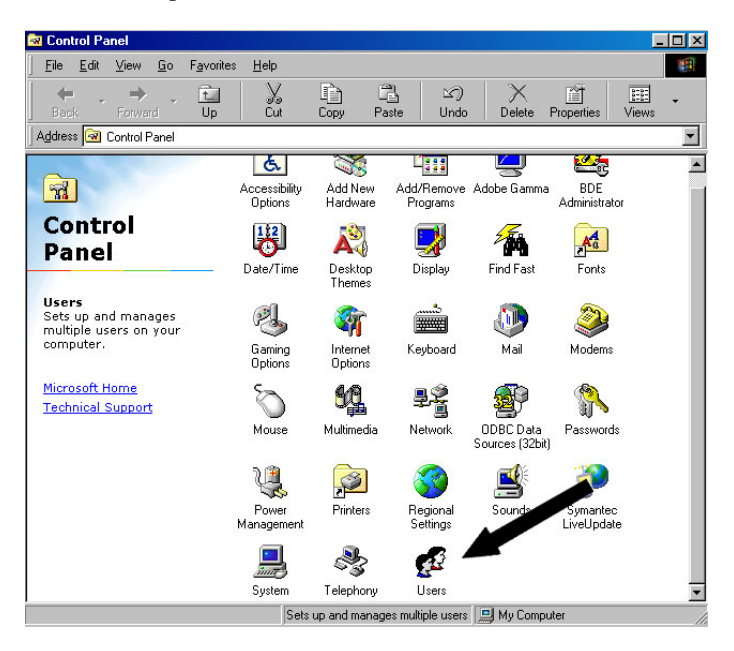

5. Nanti akan muncul tampilan Multi User Setting (seperti gambar dibawah ini)

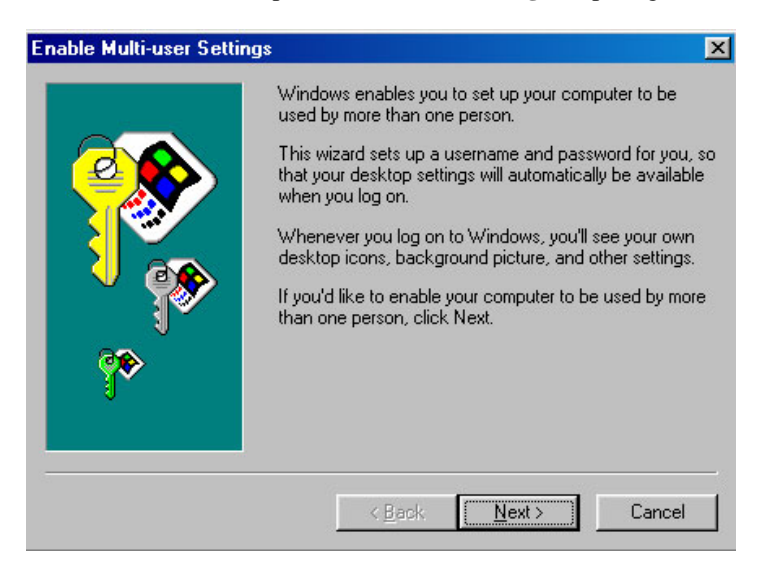

Menu Tampilan Multi User Setting

- 6. Klik Button Next
- 7. Setelah itu akan muncul tampilan seperti dibawah ini. (anda diminta untuk memasukkan user name anda, saya ambil contoh user name yang akan saya pake disini misalkan usernya adalah : **centong**

| Add User |                                                                    | × |
|----------|--------------------------------------------------------------------|---|
|          | Create a new user<br>Type your name.<br><u>U</u> ser name: centong |   |
|          | < <u>B</u> ack <u>N</u> ext > Cancel                               |   |

8. Setelah itu klik **Next**, maka akan muncul tampilan **Enter Password**. Anda diminta untuk masukkan Password. (saya ambil contoh password : 1234567

| Enter Password |                                                                                                    | × |
|----------------|----------------------------------------------------------------------------------------------------|---|
|                | You've logged on to this computer before. Please type<br>your Windows password below.<br>Password: |   |
|                | < <u>B</u> ack <u>N</u> ext> Cancel                                                                |   |

Tampilan Menu Entry Password

9. Klik Finish

| Enable Multi-user Setti | ngs<br>That's it! Now click the Finish button and Windows will<br>restart. Use your new username and password to log on<br>after your computer restarts, and your desktop settings<br>will automatically be saved for you.<br>If you have family members or co-workers who should<br>also have their own individual settings, click the Users<br>icon in Control Panel at any time to set them up. |
|-------------------------|----------------------------------------------------------------------------------------------------|
|                         | < <u>B</u> ack Finish Cancel                                                                                                    |

10. Setelah itu anda diminta untuk me Restart windows anda.

| User Set | tings 🔀                                                                                            |
|----------|----------------------------------------------------------------------------------------------------|
| ?        | You must restart Windows to start using your new user account. Do you want to restart Windows now? |
|          | Yes <u>N</u> o                                                                                     |

11. Setelah anda merestart komputer maka akan muncul tampilan login seperti dibawah ini (anda diminta untuk entry password yang tadi anda buat)

| Enter Password          |              | ×      |
|-------------------------|--------------|--------|
| Microsoft               | 8            |        |
| Window                  | <b>vs</b> 98 |        |
| Select user <u>n</u> am | e:           |        |
| centiong                |              |        |
|                         |              |        |
|                         |              |        |
| Password:               |              |        |
| x******                 | S11.         |        |
|                         | ОК           | Cancel |

12. Tampilan Login

### **Referensi :**

- Majalah CHIP, Computer and Communication tanggal 7 tahun 2001
- www.astalavista.com

## Biografi

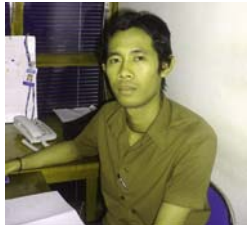

I Ketut Adi Sutrisna atau biasa dipanggil Centong Bali dilahirkan di Singaraja sebuah kota kecil di sebelah timur Kota Denpasar Bali pada tanggal 27 Oktober 1979. Menamatkan kuliah pada tahun 2000 dari STIKOM Surabaya Jawa Timur. Semasa kuliah sempat bekerja pada sebuah perusahaan webhosting di Surabaya, dan setelah pulang ke Bali menjadi tenaga part time di sebuah radio swasta "911 Suara Janger Polda Bali" di Denpasar sebagai Network Administrator, serta bekerja tetap sebagai IT Manager pada sebuah perusahaan jasa di Denpasar Bali. Aktif

sebagai staff pengajar Jaringan Komputer di LP3I (Lembaga Pelatihan, Pengembangan dan Pendidikan Indonesia) di Denpasar Bali.

- Visi Dan Misi ke depannya adalah memajukan IT sebagai suatu media untuk bisa mempersatukan rakyat Indonesia khususnya ilmu pengetahuan.
- **Saran** : orang orang IT yang sudah master ada baiknya lebih mementingkan rakyat kecil daripada materi.

Informasi lebih lanjut tentang penulis ini bisa didapat melalui: centong@telkom.net http://www.balinux.or.id